## *myPerformance* EMPLOYEE INSTRUCTIONS Steps 2 & 4

In the Employee role, you will be completing the Self-Evaluation and Signature for an Annual evaluation.

### Login to myPerformance

1. Login to myPerformance

### Select the Review

1. Select the Evaluations link.

- 2. To access your evaluation before first submission in a step, select the evaluation in the Tasks list.
- 3. To access your evaluation

myPerformance Employee Instructions, page 2

## Competencies

All employees are evaluated on competencies aligned with the University's Strategic Plan and the employee's position knowledge. There are six core competencies. Managers and Budget Officers/Budget Review Officers have additional competencies.

Each competency is defined by a set of desired behaviors. During the planning session, managers and employees should discuss how the competencies apply to the employee's position and identify examples of how specific competencies tie into the employee successfully

### **Additional Comments**

Read the additional comments that were added during the Planning and Mid-Review Step by your manager. To add comments, type in the open text box. When finished, click Save and Continue.

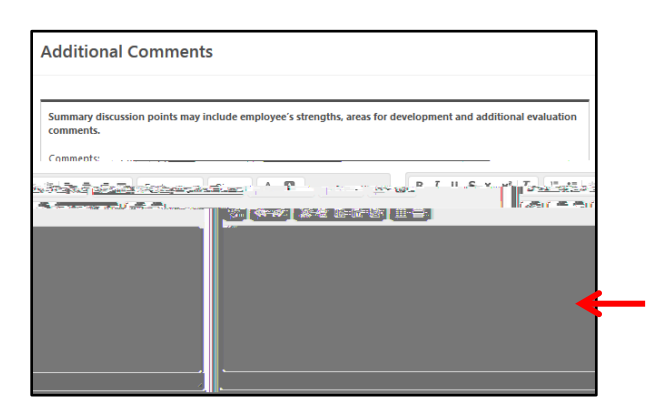

#### Summary

The Summary section will have no content until Step 3. YOU MUST CLICK THE Submit BUTTON.

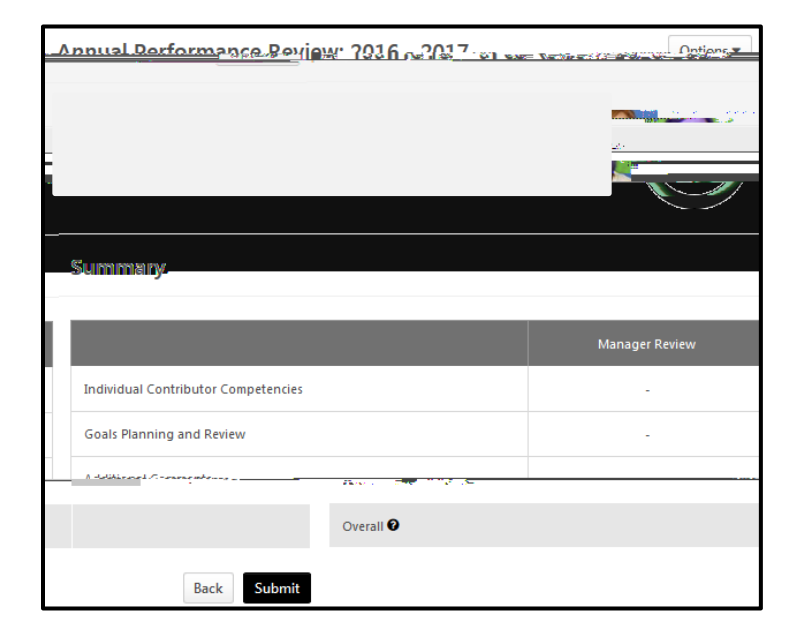

\*\*Employees should follow these same instructions above to access the evaluation anytime during Step 2 of the evaluation period to add additional comments and/or edit existing comments. On the due

## Options

By selecting the Options menu, the employee will be able to print the review or view/add an attachment.

### **STEP FOUR – EMPLOYEE SIGNATURE**

The employee reviews the evaluation, adds comments, and electronically signs showing they have received the evaluation.

Login through myWSU and access the review (see page 1 for instructions).

#### **Review Step Progression**

The Overview screen also shows Review Step Progression and designates the current step. A side bar shows your progression through the current step. Choose the Get Started button.

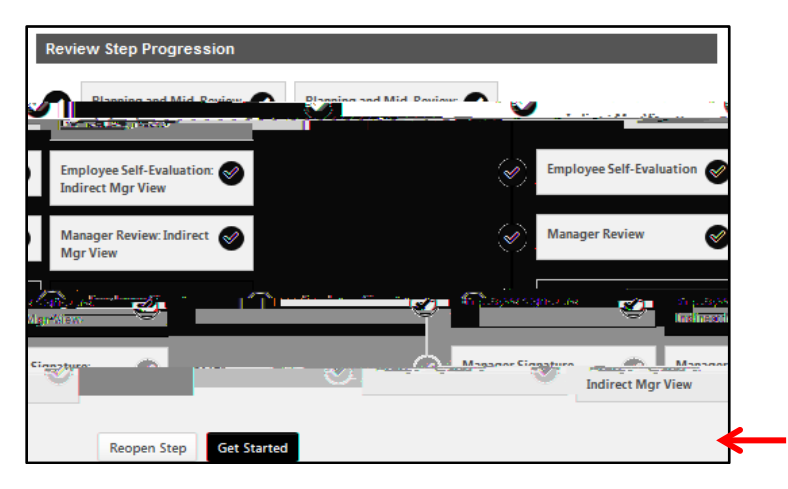

### **Competencies**

This section allows the employee to view previous comments and the ratings for each competency. This section is viewonly. Click Next to advance to next page.

| Position Knowledge                                                                                                    |                                                                                                    |
|----------------------------------------------------------------------------------------------------|----------------------------------------------------------------------------------------------------|
| Technically and professionally skilled in all position responsibilities and requirement                                                                                                    | ts. Demonstrates the anniopriate level of our                                                                         |
| Adde for the predictor. • De-<br>entry for the predictor of the second transformer and structure for the definition of the<br>Total of the predictor of the second transformer and the second second second second second second second second<br>second second second second second second second second second second second second second second second second<br>second second second second second second second second second second second second second second second second<br>second second second second second second second second second second second second second second second second<br>second second second second second second second second second second second second second second second second<br>second second second second second second second second second second second second second second second second second second second second second second second second second second second second second second second second second second second second second second second second<br>second second | na antini es har ode des est di pete daties, and<br>a fite e investitation in a card an antini peterminger<br>martini |
| Adopts technological advancements Adopts technological advancements                                                                                                    |                                                                                                    |
|                                                                                                    |                                                                                                    |
| Neff review comments                                                                                                    |                                                                                                    |
| 1/29/2010 AUTTY Kathen Busch (Manager) Rated Reets Expectations Review: TEST Goal Planning                                                                                                    | ng Section:Annual F                                                                                                   |

## Goals

This section allows the employee to view previous comments for each goal in the lower section of the screen. This section is view-only. Click Next to advance through this page.

| Comments: ( | Goal 1                                                                                      |                         |
|-------------|---------------------------------------------------------------------------------------------|-------------------------|
| 6 11:04 AM  | Kathryn Busch (Manager) Review: TEST Goal Plannir<br>Work smarter not harder on your goals! | 5 - 2017 Time: 1/29/201 |
| san Arnold  | TEST Goal Planning Section: Annual Performance Review: 2016 - 2017                          | 5                       |

## **Additional Comments**

This section allows the employee to view summary comments for the overall review period. Click Next.

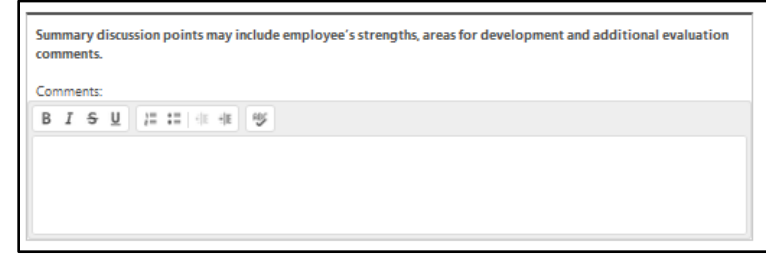

# **Rating Summary**

In the Summary section, the employee will be able to view the overall rating calculation. The employee can also print the review or view attachments at the end of the review period. Click the Options button to print the evaluation or view attachments, if desired. Otherwise, click the Next button.

| Summary                             | Options -          |
|-------------------------------------|--------------------|
|                                     | employee Details   |
| Overall Rating 🖤                    | Print Review       |
| Meets Expectations                  | 100%               |
|                                     | Manager Review     |
| Individual Contributor Competencies | Meeta              |
| Goals Plant and Review              | NA                 |
| Over 20                             | Mieus Expectations |
|                                     |                    |
|                                     | Back Next          |

### Sign the Review

The employee will electronically sign the review by typing their name into the text box. Type first and last name, then click the Sign button. The employee will also be able to add additional comments in a comments box before submitting the signed review. Once completed with comments and signature, click Submit.

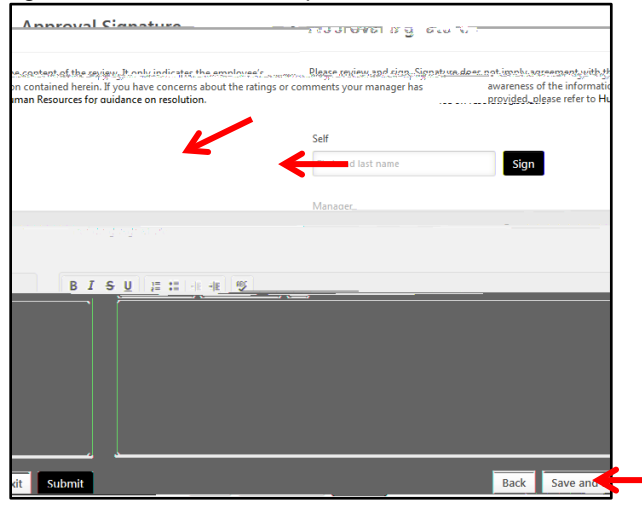

## Submit Review

A box will appear asking if you are sure you want to continue. Click the Submit button.

| Submit Review                                                     | X<br>Vere . Nereza                  |
|-------------------------------------------------------------------|-------------------------------------|
| ify once you have submitted. Are you sure that you want to submit | You will not be able to mod<br>now? |
|                                                                   | · · ···                             |